## Install VPN on home computer

Open a Chrome web browser to https://dopan.4cd.edu

Login with your insite username and password.

| .,,,,,,,,,,,,,,,,,,,,,,,,,,,,,,,,,,,,,, | paloalto<br>NETWORKS® |  |  |  |
|-----------------------------------------|-----------------------|--|--|--|
| GlobalProtect Portal                    |                       |  |  |  |
| Username                                | kogden788             |  |  |  |
| Password                                | •••••                 |  |  |  |
|                                         | LOG IN                |  |  |  |

Click the download link for your computer.

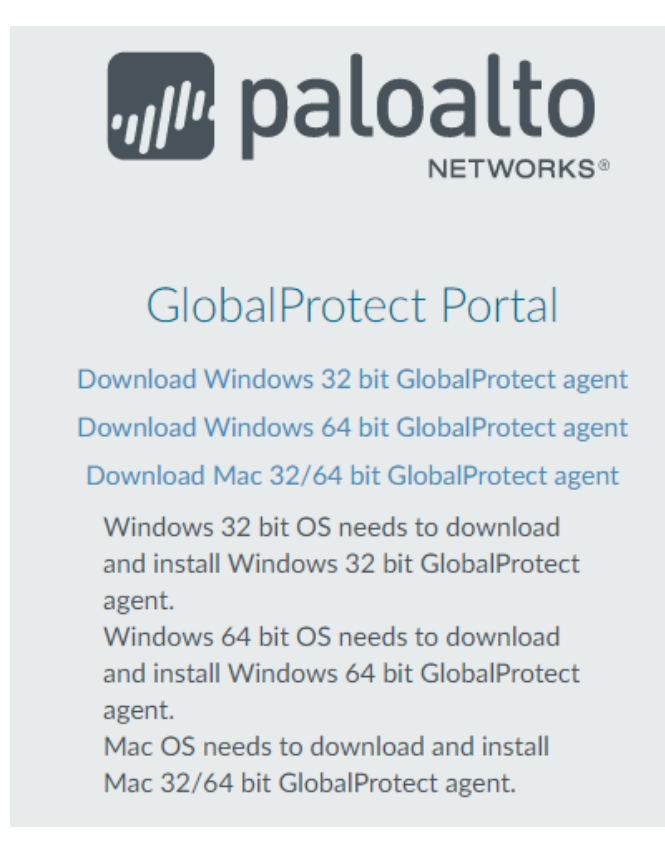

How to tell if your windows is 32 bit or 64 bit?

Right-click on the little windows icon

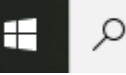

that is the start menu.

Then click on System.

This will open the About screen for your computer. Under Device Specifications you will see System type.

System type 64-bit operating system, x64-based processor

When you click on the link the client will be downloaded and you can find a link to it at the bottom left of the Chrome window.

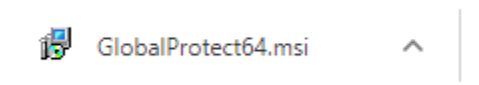

Double click that link and it will run the installer.

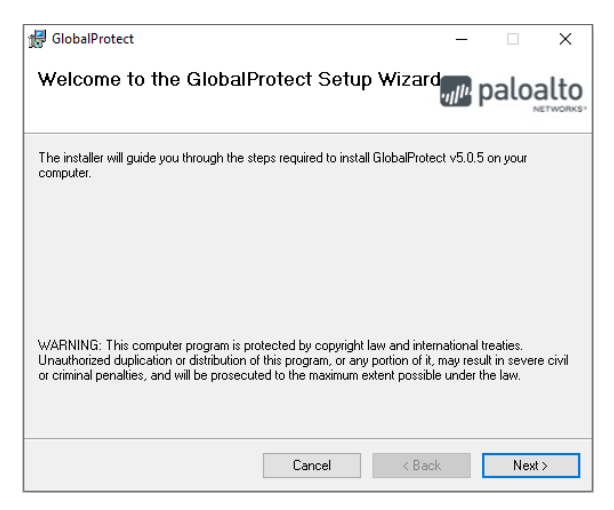

Click Next. You'll get this screen. Click Next.

| d GlobalProtect                                                                     | -                |                | ×     |
|-------------------------------------------------------------------------------------|------------------|----------------|-------|
| Select Installation Folder                                                          | .,, <b> </b>  1. | palo           | alto  |
| The installer will install GlobalProtect to the following folder.                   |                  |                |       |
| To install in this folder, click "Next". To install to a different folder, enter it | below o          | r click ''Brov | vse". |
| Eolder:                                                                             |                  |                |       |
| C:\Program Files\Palo Alto Networks\GlobalProtect\                                  |                  | Browse         |       |
|                                                                                     |                  | Disk Cost.     |       |
|                                                                                     |                  |                |       |
|                                                                                     |                  |                |       |
|                                                                                     |                  |                |       |
|                                                                                     |                  |                |       |
| Cancel < Bac                                                                        | sk               | Next           | >     |

|                                               |                    |       | _      |       | ×        |
|-----------------------------------------------|--------------------|-------|--------|-------|----------|
| M Gioban lotect                               |                    |       |        |       | ^        |
| Confirm Installation                          |                    |       | .,,  + | palo  | alto     |
|                                               |                    |       |        | Parte | NETWORKS |
| The installer is ready to install GlobalProte | ct on your compute | er.   |        |       |          |
| Click "Next" to start the installation.       |                    |       |        |       |          |
|                                               |                    |       |        |       |          |
|                                               |                    |       |        |       |          |
|                                               |                    |       |        |       |          |
|                                               |                    |       |        |       |          |
|                                               |                    |       |        |       |          |
|                                               |                    |       |        |       |          |
|                                               |                    |       |        |       |          |
|                                               |                    |       |        |       |          |
|                                               | Cancel             | < Bac | k      | Nex   | t>       |

You'll get this screen. Click Next.

The install will happen. There will a screen asking you to allow the install. Click on yes.

| 鐛 GlobalProtect                   | - 🗆 ×    | User Account Control                                                               | × |
|-----------------------------------|----------|------------------------------------------------------------------------------------|---|
| Installing GlobalProtect          | paloalto | Do you want to allow this app to make                                              | Â |
| GlobalProtect is being installed. |          | changes to your device?                                                            |   |
| Please wait                       |          | 3bb8e5c5.msi                                                                       |   |
|                                   |          | Verified publisher: Palo Alto Networks<br>File origin: Hard drive on this computer |   |
|                                   |          | Show more details                                                                  |   |
| Cancel < Back                     | Next >   | Yes No                                                                             |   |

When the install is done you will get this screen.

| 🔀 GlobalProtect                           |        |          | - |       | ×    |
|-------------------------------------------|--------|----------|---|-------|------|
| Installation Complete                     |        | paloalto |   |       | alto |
| GlobalProtect has been successfully insta | alled. |          |   |       |      |
| Click "Close" to exit.                    |        |          |   |       |      |
|                                           |        |          |   |       |      |
|                                           |        |          |   |       |      |
|                                           |        |          |   |       |      |
|                                           |        |          |   |       |      |
|                                           |        |          |   |       |      |
|                                           |        |          |   |       |      |
|                                           | Cancel | < Bac    | k | Close | •    |

Click Close.